This user guide consists of all the facilties available to as a registrants of SLMC

## SLMC Portal User guide for Registrants

| Table of Contents                             |    |
|-----------------------------------------------|----|
| SLMC Portal User guide for Registrants        | 2  |
| User Account Creation                         | 3  |
| Registrant Requests                           | 6  |
| Request for Change of Address                 | 6  |
| Request for Change of Name                    | 7  |
| Certificate requests                          | 7  |
| Request for certificate of Goods standing     | 8  |
| Request for Certified Extract of registration | 8  |
| Request for Re-Issue of Registration          | 8  |
| Request for Additional Qualifications         | 9  |
| Change membership type                        | 10 |
|                                               |    |

#### **User Account Creation**

This function is for SLMC registrants to create their user accounts from the SLMC portal.

Please note that you need to have a current email address and mobile number to make this user account. If you do not have a current email address please make and account in gmail through this link (<u>https://accounts.google.com/SignUp?hl=en-GBaa</u>) before you begin this process.

#### Please type mc.lk of the web browser

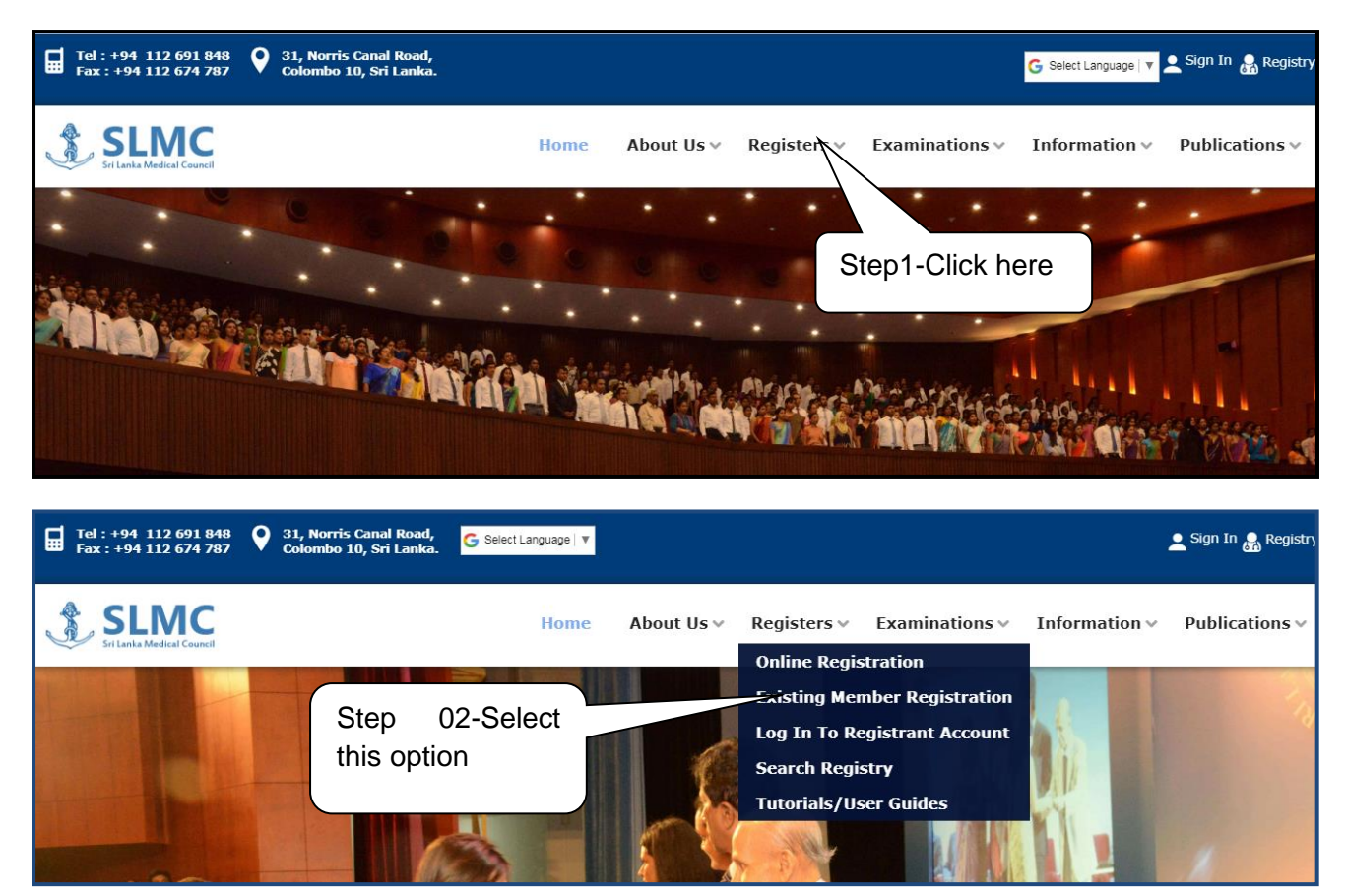

Through this portal you can do the following

- Request for name change/address change
- Request for certificates
- Submit request for additional qualification

|                          |                                   | SLMC                           | Portal User guide <b>2018</b>       |
|--------------------------|-----------------------------------|--------------------------------|-------------------------------------|
|                          | L Existing Member R               | egistration                    |                                     |
|                          | Registration Category             | Select a Registration Category |                                     |
|                          | Registration No.                  |                                |                                     |
|                          | NIC                               |                                |                                     |
|                          | NIC (PDF)                         | Choose File No file chosen     |                                     |
|                          | E-mail                            |                                |                                     |
|                          | Mobile Number                     |                                |                                     |
|                          |                                   |                                |                                     |
|                          | What is in image                  |                                | 486b                                |
| Existing                 | g Member Registration<br>Category | Medical Practitioner           | Select your registration category   |
| egistration              | ı No.                             | 33124                          | Type your registration number       |
| lic                      | Upload scan of you NIC            | 123456789V                     | Your NIC no                         |
| IC (PDF)<br>Front and Ba | ck)                               | Choose File No file chosen     | Your personal email address         |
| -mail                    |                                   | Name@gmail.com                 | Your personal mobile number         |
| Mobile Number 0771234567 |                                   | 0771234567                     |                                     |
| Vhat is in ir            | nage                              | 486b                           | Type the characters<br>display here |
|                          |                                   | Request Registration           |                                     |
|                          |                                   |                                | Step 05- Click                      |

Upon clicking this button you will receive an email to the email address you have given.

Once the request has been approved by SLMC staff member you will receive an email and a text message to the mobile number given. Therefore please check your email during the next 24 hours. The email will consist of the links to create the user account and the text message will consist of the verification number that you will need to create the user account.

Once you have entered the mobile verification number and set up the pass word you can sign in to your SLMC user account.

| 4 | SLMC | Registrant | Portal |
|---|------|------------|--------|
|---|------|------------|--------|

#### Please type mc.lk of the web browser

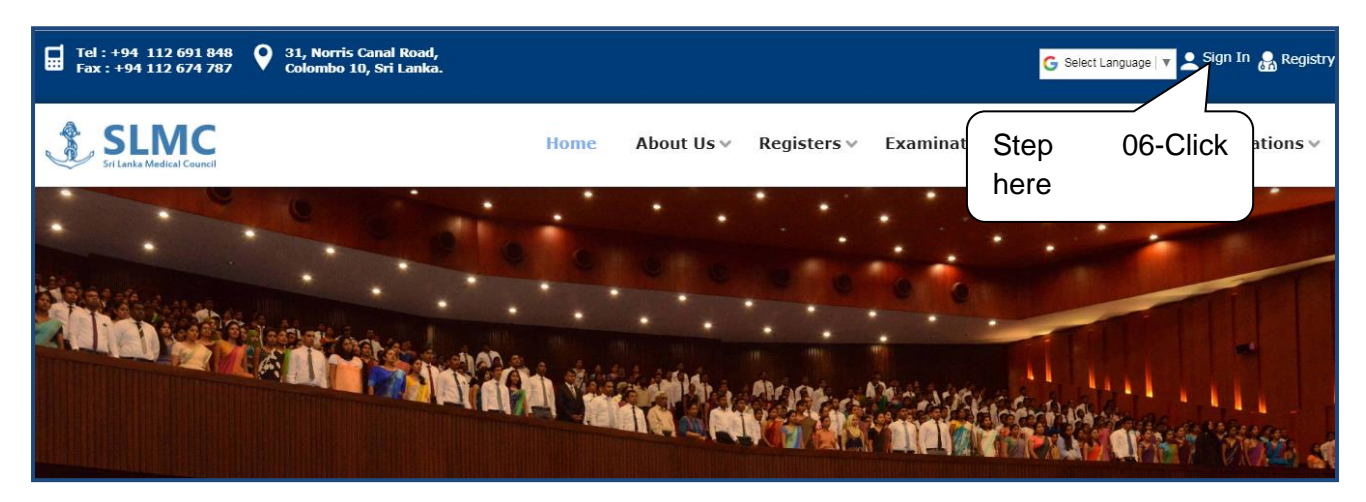

| ◆ Existing User Sign In | Enter your email address |
|-------------------------|--------------------------|
| E-mail                  |                          |
| E-mail Address          | Enter your email         |
| Password                | password                 |
| Password                |                          |
| Forgot Password?        | Click here               |
| <b>→</b> ] Sign-In      |                          |

Your home page will look like this.

| Application Status           | Application                          | Reference<br>No  | Date<br>Submitted     | Approval Stage Approval Status                          |      |
|------------------------------|--------------------------------------|------------------|-----------------------|---------------------------------------------------------|------|
| Additional Qualifications    | Medical Practitioner - Full (SEC 29) | 76676            | 04/07/2018            | Successfully Registered as a<br>Member<br>Reg No: 36422 | atio |
| Change Membership            |                                      |                  |                       |                                                         |      |
| Certificate Requests         |                                      |                  |                       |                                                         |      |
| Other Requests               |                                      |                  |                       |                                                         |      |
|                              |                                      |                  |                       | Click he                                                | re   |
| Jegree Approval Examinations |                                      |                  |                       | view                                                    | yc   |
| Logout                       |                                      |                  |                       | details                                                 |      |
|                              |                                      |                  |                       |                                                         |      |
|                              | 0                                    |                  |                       |                                                         | _    |
|                              | Copyright © 2017 Sri Lar             | ika Medical Cour | icii. Ali Rights Rese | erved                                                   |      |

Registrant Requests From this you can request for change of name/address

| From this you can i | equest for char            |                                                                            |
|---------------------|----------------------------|----------------------------------------------------------------------------|
|                     |                            | Application Status                                                         |
|                     |                            | Additional Qualifications                                                  |
|                     |                            | Change Membership                                                          |
|                     |                            | Certificate Requests here                                                  |
|                     |                            |                                                                            |
|                     |                            | Other Requests                                                             |
|                     |                            | Logout                                                                     |
|                     |                            |                                                                            |
|                     |                            | Name/Address Change Requests In this section you will see your information |
|                     | Full Name<br>Initials      | JAYASINGHE MUDIYANSELAGE MALIKA DHANANJANI MIHIRI<br>JMM.D.MIHIRI          |
|                     | Address (No)               | 1                                                                          |
|                     | Address (Street)           | Test                                                                       |
|                     | Address (City)             | Test Select type of request from                                           |
|                     |                            | Request Type:Select a Request Type-                                        |
| Poquest for Chan    |                            | Step 01- Select Address                                                    |
| Request for change  | ge of Address              | change request                                                             |
|                     | F                          | Request Type: Address Change Request                                       |
| Address (No)        |                            | Step 02- Type new                                                          |
| Address (Street)    |                            | address                                                                    |
| Address (City)      |                            | Colomba 03 Step 03- Scan and upload                                        |
|                     |                            |                                                                            |
| NIC/ Passport/ SLM  | C ID (PDF)                 | Choose File Change_of4545xx.pdf Step 04- Scan and upload                   |
|                     |                            |                                                                            |
|                     |                            | Step 05- Click here Submit Request                                         |
|                     | The followin               | a magaza will appear when the request is submitted                         |
|                     |                            |                                                                            |
|                     |                            | Address Change request has been submitted Successfully.                    |
|                     |                            |                                                                            |
|                     |                            |                                                                            |
|                     |                            |                                                                            |
|                     |                            |                                                                            |
|                     |                            |                                                                            |
|                     | a sea o tradición de la se | Dortol                                                                     |

#### SLMC Portal User guide 2018 **Request for Change of Name** Please follow these steps. Name/Address Change Requests Full Name JAYASINGHE MUDIYANSELAGE MALIKA DHANANJANI MIHIRI Select type of request from Initials J.M.M.D.MIHIRI this dropdown Address (No) 1 Address (Street) Test Address (Citv) Test Request Type: --Select a Request Type--Step 01- Select Name Change request Request Type: Name Change Request Step 02- Enter new Requested Full Name Dilrurkshi Perera Step 03- Enter details either **Requested Initials** the D Perera marriage details or birth Marriage Certificate No 25635 certificate Marriage Certificate Date details and 2018-09-02 scan and Marriage Certificate (PDF) Choose File MarriageCer...quest\_2.pdf upload the file Altered Birth Certificate No Altered Birth Certificate Date Altered Birth Certificate (PDF) Choose File No file chosen Payment slip/voucher (PDF) Choose File No file chosen Submit Request Step 04- Scan and Upload payment voucher Step 05- Click here **Certificate requests** Registrants can make request for certificates from this.

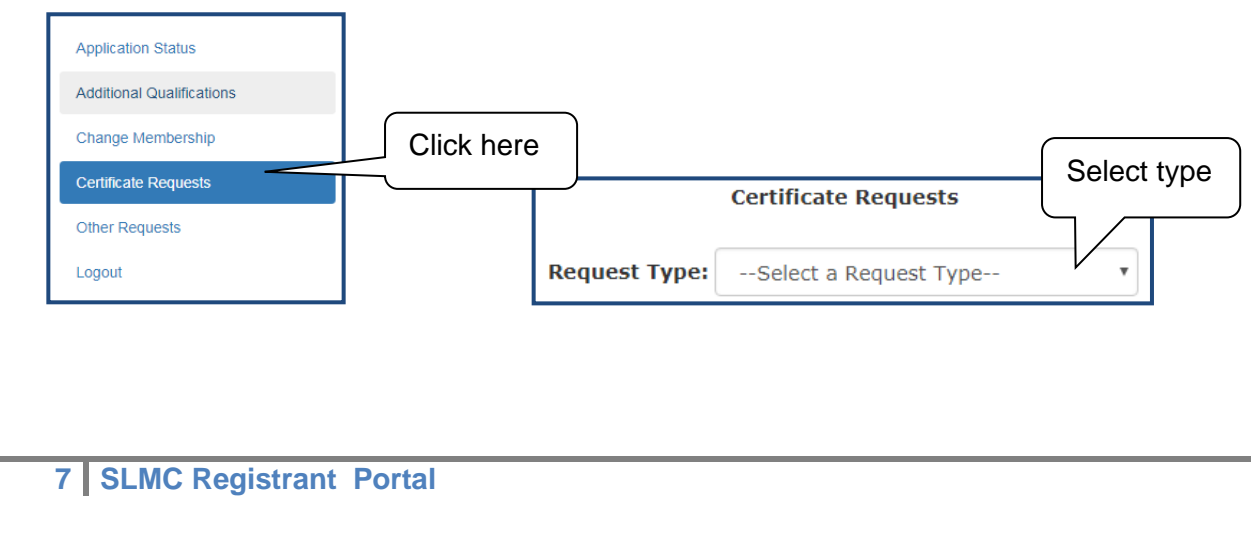

|                                                |                                                                                                    | SLMC P                                                                                                    | ortal User §                                                                      | guide 2018                                                         |
|------------------------------------------------|----------------------------------------------------------------------------------------------------|----------------------------------------------------------------------------------------------------|-----------------------------------------------------------------------------------|--------------------------------------------------------------------|
| Request for certifica                          | te of Goods standing                                                                                                    | Cortificato                                                                                                    | Poquests                                                                          | Step 01-                                                           |
|                                                |                                                                                                    | Certificate                                                                                                    | Requests                                                                          |                                                                    |
|                                                | Request T                                                                                                    | ype: Certificate                                                                                                    | of Good Standing                                                                  | Step 02- Upload the                                                |
| Payment s                                      | slip/voucher (PDF) Choose File Goo                                                                                                    | d_standi4545xx.pdf                                                                                                    |                                                                                   |                                                                    |
|                                                | Subr                                                                                                    | mit Request                                                                                                    |                                                                                   | Step 03- Click                                                     |
| Request for Certified                          | d Extract of registration                                                                                                    |                                                                                                    |                                                                                   | here                                                               |
| Γ                                              | Deswert                                                                                                    | Certificate F                                                                                                    | Requests                                                                          | Step 01- Select                                                    |
|                                                | Request                                                                                                    | Certified Ext                                                                                                    | ract of Registration                                                              | type                                                               |
| Af<br>Pc<br>Rf<br>Ni<br>Pi                     | ffidavit Sworn before Justice of the Pea<br>olice Statement (PDF)<br>ecent Renewal of Registration certificat<br>IC (PDF)<br>ayment slip/voucher (PDF)                                                                                                    | ce (PDF) Choose File N<br>Choose File N<br>e (PDF) Choose File N<br>Choose File N<br>Choose File N                                               | o file chosen<br>o file chosen<br>o file chosen<br>o file chosen<br>o file chosen | ep 02- Upload the eded documents                                   |
|                                                | around or rejected you the s                                                                                                    | Submit                                                                                                    | Request                                                                           | Step 03- Click<br>here                                             |
|                                                | Cartifi                                                                                                    |                                                                                                    |                                                                                   |                                                                    |
|                                                | ocruit                                                                                                    | cate nequests                                                                                                    |                                                                                   |                                                                    |
|                                                |                                                                                                    |                                                                                                    |                                                                                   |                                                                    |
|                                                | Request Type:Sele                                                                                                    | ct a Request Type                                                                                                    | - <b>v</b>                                                                        |                                                                    |
|                                                | Request Type:Sele                                                                                                    | ct a Request Type                                                                                                    | - •                                                                               |                                                                    |
|                                                | Request Type:Sele Submi Requested Type                                                                                                    | ct a Request Type                                                                                                    | Approval Status                                                                   |                                                                    |
|                                                | Request Type:      Sele         Submi         Requested Type         Certified Extract of Registration                                                                                                    | ct a Request Type<br>tted Requests<br>Requested Date<br>2019-01-22                                                                               | Approval Status Approved                                                          |                                                                    |
| Request for Re-Issue                           | Request Type:Sele Submi Requested Type Certified Extract of Registration e of Registration                                                                                                    | ct a Request Type                                                                                                    | •     •       Approval Status       Approved                                      |                                                                    |
| Request for Re-Issue                           | Request Type:Sele Submi Requested Type Certified Extract of Registration e of Registration                                                                                                    | ct a Request Type                                                                                                    | Approval Status Approved                                                          |                                                                    |
| Request for Re-Issue                           | Request Type:Sele<br>Submi<br>Requested Type<br>Certified Extract of Registration<br>e of Registration<br>Request                                                                                                    | ct a Request Type                                                                                                    | Approval Status       Approved       equests                                      | Step 01- Select                                                    |
| Request for Re-Issue                           | Request Type:      Sele         Submi         Requested Type         Certified Extract of Registration         e of Registration         Request         Registration Certificate (PDF)         Choose File         yment slip/voucher (PDF)         Choose File | ct a Request Type<br>tted Requests<br>Requested Date<br>2019-01-22<br>Certificate Re<br>Type: Re-Issue of Ro<br>No file chosen<br>No file chosen | Approval Status Approved equests egistration Certificate                          | Step 01- Select<br>type                                            |
| Request for Re-Issue<br>Step 03- Click<br>here | Request Type:      Sele         Submi         Requested Type         Certified Extract of Registration         e of Registration         Request         Registration Certificate (PDF)         Choose File         yment slip/voucher (PDF)         Choose File | ct a Request Type tted Requests Requested Date 2019-01-22 Certificate Re Type: Re-Issue of Re No file chosen No file chosen Submit Request       | Approval Status Approved equests egistration Certificate                          | Step 01- Select<br>type<br>Step 02- Upload the<br>needed documents |
| Request for Re-Issue<br>Step 03- Click<br>here | Request Type:      Sele         Submi         Requested Type         Certified Extract of Registration         e of Registration         Request                                                                                                    | ct a Request Type<br>itted Requests Requested Date 2019-01-22 Certificate Re Type: Re-Issue of Re No file chosen No file chosen Submit Request   | Approval Status Approved equests egistration Certificate                          | Step 01- Select<br>type<br>Step 02- Upload the<br>needed documents |
| Request for Re-Issue<br>Step 03- Click<br>here | Request Type:      Sele         Submi         Requested Type         Certified Extract of Registration         e of Registration         Request                                                                                                    | ct a Request Type<br>itted Requests Requested Date 2019-01-22 Certificate Re Type: Re-Issue of Re No file chosen Submit Request                  | Approval Status Approved equests egistration Certificate                          | Step 01- Select<br>type<br>Step 02- Upload the<br>needed documents |
| Request for Re-Issue<br>Step 03- Click<br>here | Request Type:      Sele         Submi         Requested Type         Certified Extract of Registration         e of Registration         Request         ment slip/voucher (PDF)         Choose File                                                             | ct a Request Type<br>itted Requests Requested Date 2019-01-22 Certificate Re Type: Re-Issue of Re No file chosen Submit Request                  | Approval Status Approved equests egistration Certificate                          | Step 01- Select<br>type<br>Step 02- Upload the<br>needed documents |
| Request for Re-Issue<br>Step 03- Click<br>here | Request Type:      Sele         Submi         Requested Type         Certified Extract of Registration         e of Registration         Registration Certificate (PDF)         Choose File         ment slip/voucher (PDF)                                      | ct a Request Type<br>itted Requests Requested Date 2019-01-22 Certificate Re Type: Re-Issue of Re No file chosen Submit Request                  | Approval Status Approved equests egistration Certificate                          | Step 01- Select<br>type<br>Step 02- Upload the<br>needed documents |

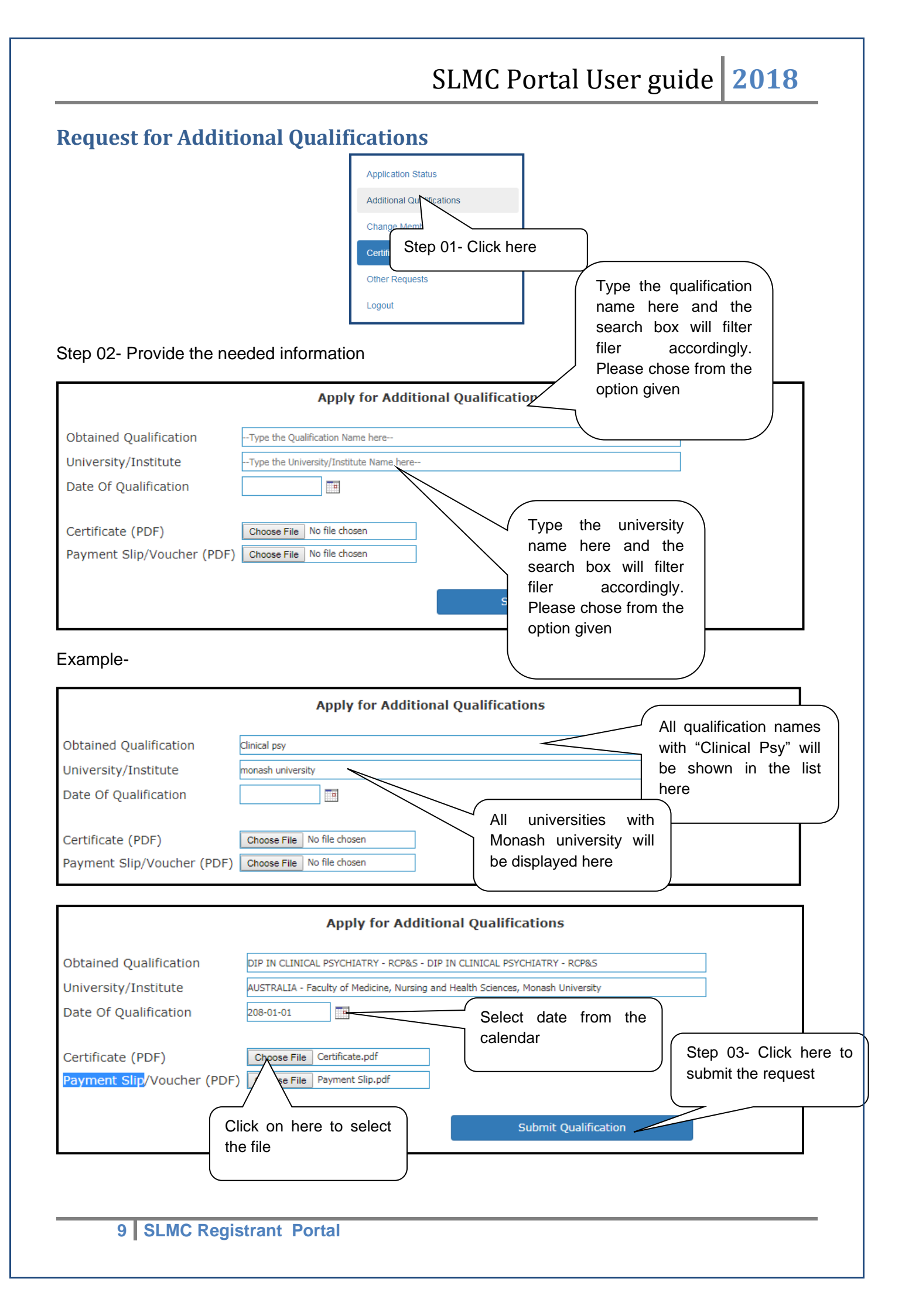

You can view the status of the request by going to the Additional Qualification Tab Application Status Additional Qualification Change Me Click here Other Logout Apply for Additional Qualifications Obtained Qualification --Type the Qualification Name here----Type the University/Institute Name here--University/Institute Date Of Qualification See the status Certificate (PDF) Choose File No file chosen from here Payment Slip/Voucher (PDF) Choose File No file chosen Submit Qualification Applied Additional Qualifications Date of Qualification Certificate Payment Slip/Voucher Requested Date Approv I Status Qualification DIP. PATH (DIP. PATH) 2019-01-01 View 2019-01-22 View Approval Pending

### **Change membership type**

| Application Status                  |   |
|-------------------------------------|---|
| Additional Quali Step 01-Click here | 9 |
| Change Membership                   |   |
| Certificate Requests                |   |
| Other Requests                      |   |
| Degree Approval Examinations        |   |
| Logout                              |   |

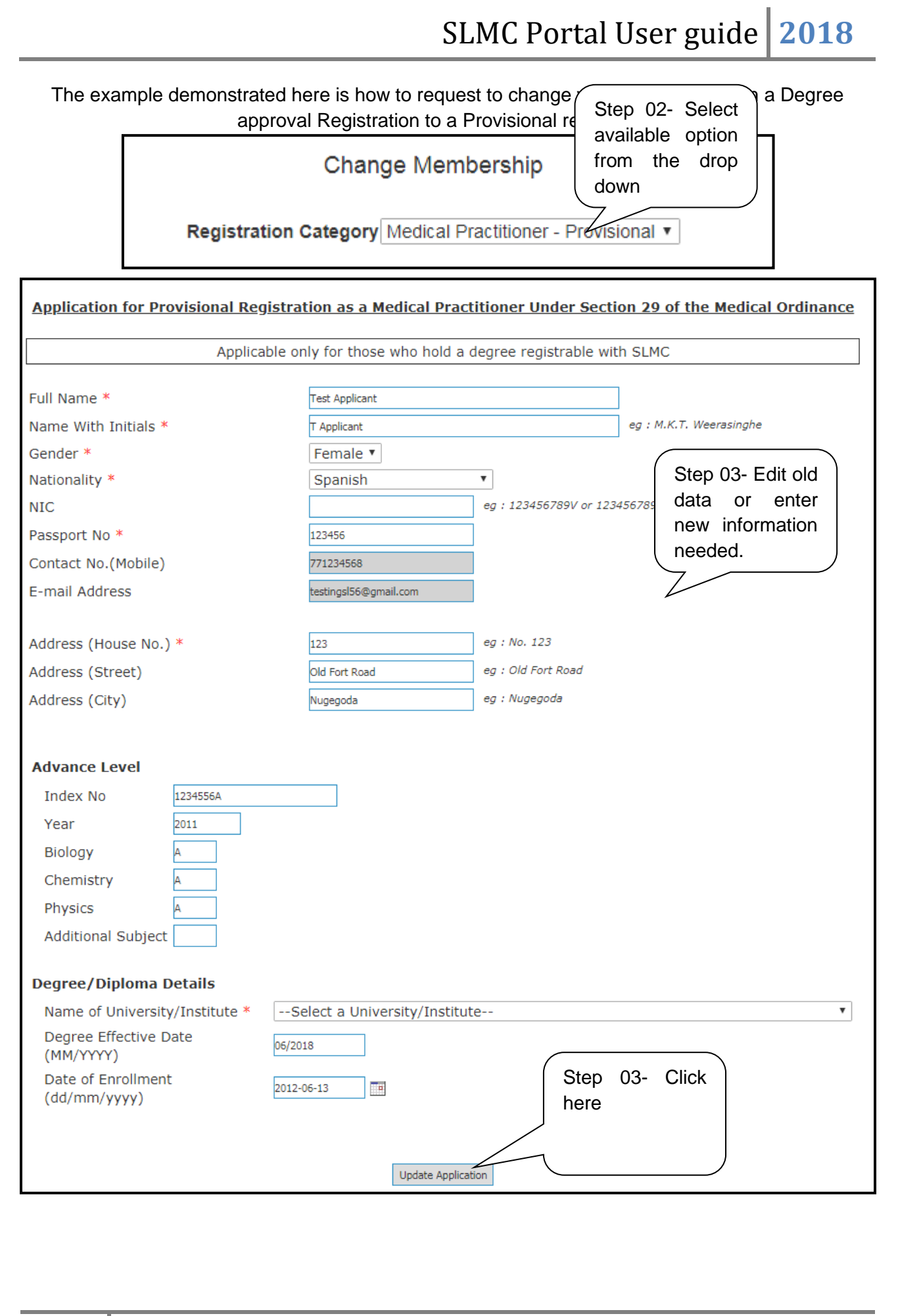